## How to use backup with Time Machine

This document describes how to make backups with Time Machine on a MAC-computer. This example is done on a Mac with macOS Monterey 12.6.3 and an Apple Silicon M1 processor.

1. Click on the apple and chose System Preferences

| Ś    | System Preferences      | Edit | View             | ۷ |
|------|-------------------------|------|------------------|---|
| Abo  | ut This Mac             |      |                  |   |
| Syst | em Preferences          |      |                  |   |
| Арр  | Store                   |      |                  |   |
| Rece | ent Items               |      | >                |   |
| Ford | e Quit System Preferenc | es   | C # C J          |   |
| Slee | p                       |      |                  |   |
| Rest | tart                    |      |                  |   |
| Shu  | t Down                  |      |                  |   |
| Lock | <pre>screen</pre>       |      | ^                |   |
| Log  | Out Johan Rosén         |      | <sub>ት</sub> ж Q |   |

## 2. Click on Time Machine

| •••                  | < >                             | iiii Syste                    | em Preferenc       | ces           | (               | Q Search             |                          |
|----------------------|---------------------------------|-------------------------------|--------------------|---------------|-----------------|----------------------|--------------------------|
| 9                    | Sign in to yo<br>Set up iCloud, | our Apple ID<br>the App Store | and more.          |               |                 |                      | Sign In                  |
| General              | Desktop &<br>Screen Saver       | Dock &<br>Menu Bar            | Mission<br>Control | Siri          | Q<br>Spotlight  | Language<br>& Region | Notifications<br>& Focus |
| Internet<br>Accounts | Passwords                       | Wallet &<br>Apple Pay         | Users &<br>Groups  | Accessibility | Screen Time     | Extensions           | Security<br>& Privacy    |
| Software<br>Update   | Network                         | Bluetooth                     | Sound              | Touch ID      | Keyboard        | Trackpad             | Mouse                    |
| Displays             | Printers &<br>Scanners          | Battery                       | Date & Time        | Sharing       | Time<br>Machine | Startup<br>Disk      | Profiles                 |

- 3. Here you can select Back Up Automatically or not. Under Select Disk you can select which external disk you want to Backup to. In this example I have called it MEB. Chose "Show Time Machine in menu bar".
- 4. Click on "Select disk".

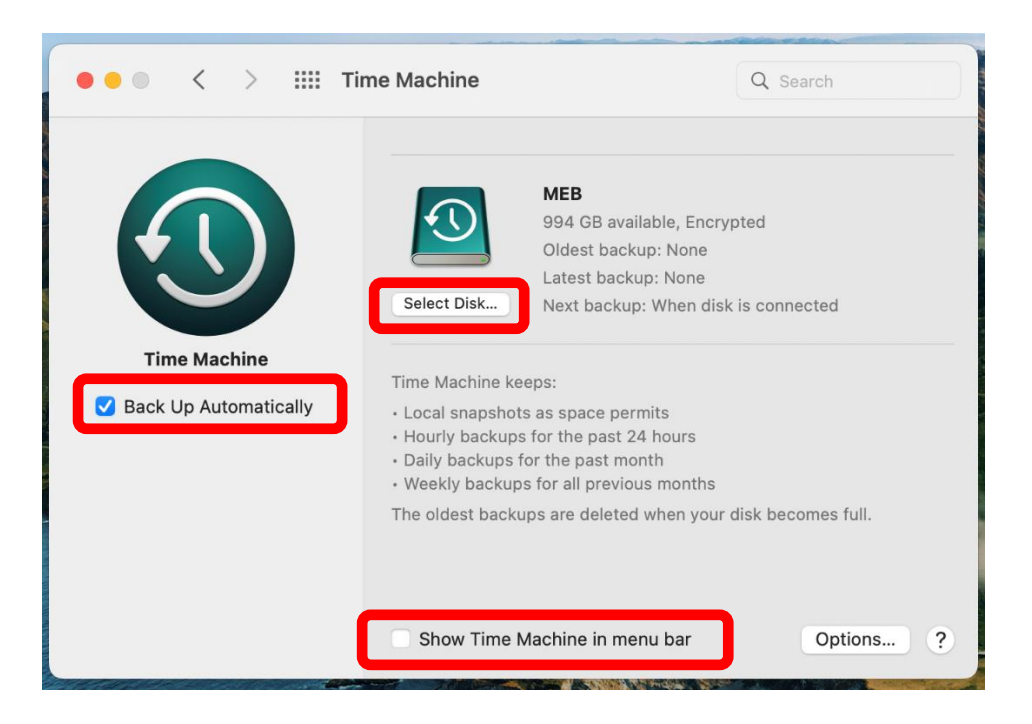

5. Here you chose if you want the Backup to be Encrypted and/or protected with a password. Chose your external disk and click on "Use Disk".

| Time Machine<br>1 TB, Encrypted                          |                                         |
|----------------------------------------------------------|-----------------------------------------|
| Available Disks                                          |                                         |
| Time Machine<br>1 TB, Encrypted, Case Sensitiv           | ve                                      |
| Data<br>on "bnugbydikjen afp://bnugb                     | ydikjenje.local/Data                    |
| Other AirPort Time Capsu<br>Set up an AirPort Time Capsu | <b>le</b><br>le that is not listed here |
| 2 Spervet backups                                        | Cancel Use Disk                         |

6. If you have chosen to Backup Automatically the backup start in 1 minute. Otherwise, you can manually start it from the icon to the right in the Menu bar.

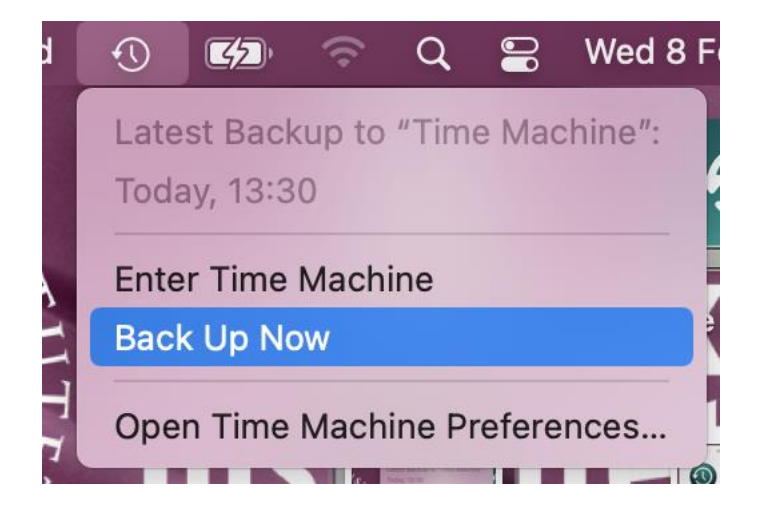

7. To restore from backups you click the Time Machine-icon in the Menu bar and chose "Enter Time Machine"

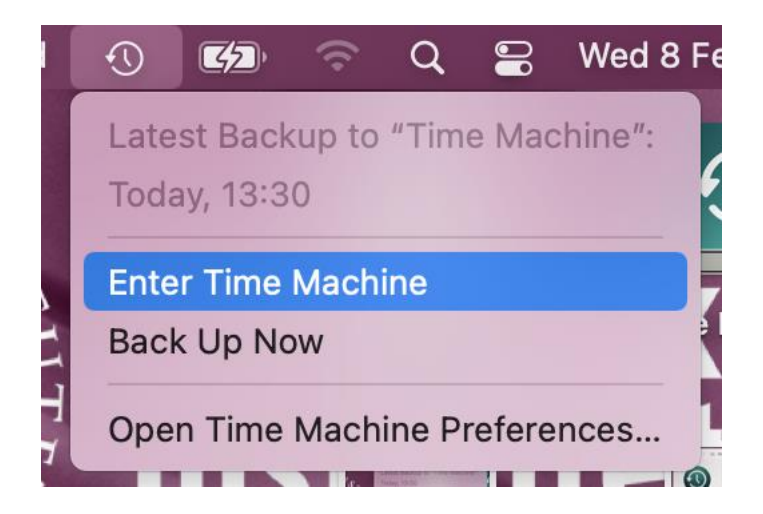

8. Here you can chose date and time from where you want to restore from.

| •••            | < > Time Machine             |                      | <b>→ →</b> | Ċ |                    |
|----------------|------------------------------|----------------------|------------|---|--------------------|
| Favourites     | Backups of "C8-C02VV17PHTDD" |                      |            |   | Enter Time Machine |
| AirDrop        | Name                         | ∧ Date Modified      | Size       |   | Kind               |
| ecents         | > 🙆 2023-01-31-160642        | 31 Jan 2023 at 16:06 |            |   | Time MBackup       |
| Applications   | > 0 2023-02-02-083258        | 2 Feb 2023 at 08:32  |            |   | Time MBackup       |
| - Devilation   | > 🙆 2023-02-07-140444        | Yesterday at 14:04   |            |   | Time MBackup       |
| Desktop        | 2023-02-08-131436            | Today at 13:14       |            |   | Time MBackup       |
| Documents      | 🗸 🧾 Macintosh HD - Data      | Today at 13:14       |            |   | Folder             |
| Downloads      | > 🚞 Applications             | Today at 08:32       |            |   | Folder             |
| •              | > 🚞 Library                  | Yesterday at 12:15   |            |   | Folder             |
| Locations      | > 🚞 Network                  | Yesterday at 09:15   |            |   | Folder             |
| ○ iCloud Drive | > 🚞 Previous Content         | Yesterday at 08:49   |            |   | Folder             |
|                | > 🚞 System                   | 11 Jan 2023 at 08:03 |            |   | Folder             |
| *U Time Ma ≜   | V 🚞 Users                    | Yesterday at 09:17   |            |   | Folder             |
| Network        | > 📴 admin                    | Yesterday at 09:02   |            |   | Folder             |
|                | v 🚞 johros                   | Yesterday at 14:28   |            |   | Folder             |
| Tags           | > 🚞 Desktop                  | Today at 10:33       |            |   | Folder             |
| • Red          | > Documents                  | Yesterday at 09:17   |            |   | Folder             |
| Orange         | > Downloads                  | Yesterday at 09:17   |            |   | Folder             |